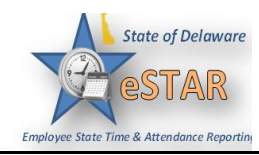

## DHSS Job Aid 32: Timesheet-Editing Employee Time adding Non-Reoccurring Premiums

| 1. | <ul> <li>As a manager or auditor you can edit employee by the employee's worked hours and approved t missing and needs to be added, it can be ent Managers still must approve the final timesheet.</li> <li>Non-Reoccurring premium pay should not have t o Please Notify Human Resources if you d</li> <li>If an employee works a Double shift and only refor both shifts, you will have to split the shift to a</li> <li>Follow premium rules to select the correct inform</li> </ul> | timesheets assigned to you. Timesheets are populated<br>time off requests. If Non-Reoccurring premium pay is<br>thered on the employee's timesheet with a comment.<br>to be added for Merit LPN's or RN's.<br>to not see this.<br>equires premium pay for one of the shifts or different premiums<br>add the premium.<br>mation. |  |  |  |  |
|----|----------------------------------------------------------------------------------------------------|----------------------------------------------------------------------------------------------------|--|--|--|--|
| 2. | To edit an employee's timesheet select the Edit Employee Time in the Time Entry window.                                                                                                    |                                                                                                    |  |  |  |  |
|    | Time Entry                                                                                                    | 12 Schedules                                                                                                    |  |  |  |  |
|    |                                                                                                    | (mm the Option day                                                                                                    |  |  |  |  |
|    | Edit Employee Time                                                                                                    | Employee Calendars                                                                                                    |  |  |  |  |
|    | S Edit Time for Groups                                                                                                    | My Time Off                                                                                                    |  |  |  |  |
|    | Approve Time Sheets                                                                                                    | 5 Review Time Off Requests                                                                                                    |  |  |  |  |
|    |                                                                                                    | Assign Schedules                                                                                                    |  |  |  |  |
|    |                                                                                                    | Panage Group Schedules                                                                                                    |  |  |  |  |
|    | Reports                                                                                                    | Ny Swap Requests                                                                                                    |  |  |  |  |
|    |                                                                                                    | Review Swap Requests                                                                                                    |  |  |  |  |
|    | View Reports                                                                                                    | 6                                                                                                    |  |  |  |  |
|    | View Analytics                                                                                                    |                                                                                                    |  |  |  |  |
|    |                                                                                                    |                                                                                                    |  |  |  |  |
|    |                                                                                                    | Settings                                                                                                    |  |  |  |  |
|    |                                                                                                    | My Contact Preferences                                                                                                    |  |  |  |  |
|    |                                                                                                    | Sa Manage Delegations                                                                                                    |  |  |  |  |
|    | 🛛 🍰 Maintain My Employees 🛛 😭                                                                                                    |                                                                                                    |  |  |  |  |
|    |                                                                                                    |                                                                                                    |  |  |  |  |
|    |                                                                                                    |                                                                                                    |  |  |  |  |
|    |                                                                                                    |                                                                                                    |  |  |  |  |
|    |                                                                                                    |                                                                                                    |  |  |  |  |

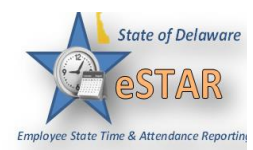

|      |                                                                                                    | with a state                                     |                                  |
|------|----------------------------------------------------------------------------------------------------|--------------------------------------------------|----------------------------------|
|      |                                                                                                    | Tuesday September 22, 2015                       | <u>«</u>                         |
|      |                                                                                                    | Assignments                                      |                                  |
|      |                                                                                                    | Prev Nex Set -                                   |                                  |
|      |                                                                                                    |                                                  | -                                |
|      |                                                                                                    |                                                  |                                  |
| 4. V | When you select <b>Find</b> , a sea                                                                            | rch criteria window will appear. Enter           | your search criteria. You can u  |
| V    | vildcard character (*) to ret                                                                                  | ieve a list of employees matching the cl         | naracters you enter. For example |
| 11   | f you placed a $D^*$ in the Lat                                                                                | st Name field it would bring up everyon          | e whose last name begins with    |
|      | D. Click Search to find the                                                                                    | records, or click <b>Cancel</b> to exit the pop- | up without searching.            |
|      | S Find Employees                                                                                               |                                                  |                                  |
|      | Search Criteria                                                                                                |                                                  |                                  |
|      |                                                                                                    |                                                  |                                  |
|      | Empi ID:                                                                                                    |                                                  |                                  |
|      | Lmpl Docords                                                                                                   |                                                  |                                  |
|      | Ellipi Record.                                                                                                 |                                                  |                                  |
|      | Last Name:                                                                                                    |                                                  |                                  |
|      | Last Name:                                                                                                    |                                                  |                                  |
|      | Last Name:<br>First Name:<br>Middle Name:                                                                      |                                                  |                                  |
|      | Last Name:<br>First Name:<br>Middle Name:<br>Suffix:                                                           |                                                  |                                  |
|      | Last Name:<br>First Name:<br>Middle Name:<br>Suffix:<br>DDS:                                                   |                                                  |                                  |
|      | Last Name:<br>First Name:<br>Middle Name:<br>Suffix:<br>DDS:<br>Job Code<br>Description:                       |                                                  |                                  |
|      | Last Name:<br>First Name:<br>Middle Name:<br>Suffix:<br>DDS:<br>Job Code<br>Description:<br>V Exclude inactive | employees                                        |                                  |
|      | Last Name:<br>First Name:<br>Middle Name:<br>Suffix:<br>DDS:<br>Job Code<br>Description:<br>I Exclude inactive | employees                                        |                                  |
|      | Last Name:<br>First Name:<br>Middle Name:<br>Suffix:<br>DDS:<br>Job Code<br>Description:<br>V Exclude inactive | employees                                        |                                  |
|      | Last Name:<br>First Name:<br>Middle Name:<br>Suffix:<br>DDS:<br>Job Code<br>Description:<br>Exclude inactive   | employees                                        | Search Cancel                    |

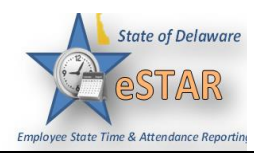

| 🗞 Find Employees |                                            |                                                 |                                                                                                    |                       |                  | ×               |  |
|------------------|--------------------------------------------|-------------------------------------------------|----------------------------------------------------------------------------------------------------|-----------------------|------------------|-----------------|--|
|                  | Search Criteria                            |                                                 |                                                                                                    |                       |                  |                 |  |
| Search Results   |                                            |                                                 |                                                                                                    |                       |                  |                 |  |
|                  | Your Role                                  | Empl ID                                         | First Name                                                                                            | Last Name             | Empl Record      | Middle Name     |  |
|                  | Manager, Group                             |                                                 |                                                                                                    |                       | 0                | ·               |  |
|                  | Manager, Group                             |                                                 |                                                                                                    |                       | 0                |                 |  |
|                  | Manager, Group                             |                                                 |                                                                                                    |                       | 0                |                 |  |
|                  | Manager, Group                             |                                                 |                                                                                                    |                       | 0                |                 |  |
|                  | Manager, Group                             |                                                 |                                                                                                    |                       | 0                |                 |  |
|                  | Manager, Group                             |                                                 |                                                                                                    |                       | 0                |                 |  |
|                  | Manager, Group                             |                                                 |                                                                                                    |                       | 0                |                 |  |
|                  | Manager, Group                             |                                                 |                                                                                                    |                       | 0                |                 |  |
|                  | Manager, Group                             |                                                 |                                                                                                    |                       | 0                | _               |  |
|                  | Manager, Group                             |                                                 |                                                                                                    |                       | 0                | _               |  |
|                  | Manager, Group                             | _                                               |                                                                                                    |                       | 0                | _               |  |
|                  | Manager, Group                             | _                                               |                                                                                                    |                       | 0                | _               |  |
|                  | Manager, Group                             |                                                 |                                                                                                    |                       | 0                |                 |  |
|                  | Manager, Group                             |                                                 |                                                                                                    |                       | U                |                 |  |
|                  |                                            |                                                 |                                                                                                    |                       |                  |                 |  |
| To sor<br>you wa | t records, click the<br>ant the records so | e <b>Sort</b> butto<br>rted.                    | on to display th                                                                                      | e <b>Sort</b> drop-de | own list. Select | t the option by |  |
| To sor<br>you wa | t records, click the ant the records so    | e <b>Sort</b> butto<br>rted.                    | on to display th<br>Period                                                                            | e Sort drop-de        | own list. Select | t the option by |  |
| To sor<br>you wa | t records, click the ant the records so    | e Sort butto<br>rted.<br>Work I                 | on to display th<br>Period<br>/06/2015 - 09/2<br>(Loading default pe                                  | e Sort drop-de        | own list. Select | t the option by |  |
| To sor<br>you wa | t records, click the ant the records so    | e Sort butto<br>rted.<br>Work I                 | on to display th<br>Period<br>//06/2015 - 09/3<br>(Loading default pe<br>ments                        | e Sort drop-de        | own list. Select | t the option by |  |
| To sor<br>you wa | t records, click the ant the records so    | e Sort butto<br>rted.<br>Work I                 | on to display th<br>Period<br>/06/2015 - 09/3<br>(Loading default pe<br>ments<br>v                    | e Sort drop-de        | own list. Select | t the option by |  |
| To sor<br>you wa | t records, click the                       | e Sort butto<br>rted.<br>Work I<br>09<br>Assign | on to display th<br>Period<br>/06/2015 - 09/3<br>(Loading default pe<br>ments<br>v Next 🗇 Fi<br>Nurse | e Sort drop-de        | own list. Select | t the option by |  |

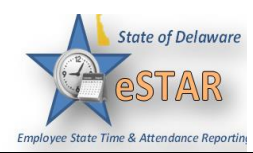

7. Use the Work Period button to Navigate timesheets. To select a pay period for viewing or editing, under Work Period access the pop-up calendar and select a pay period. Use the Minimize and Maximize buttons to collapse or expand the left panel. Work Period ~ Sunday June 10, 2012 (Loading default period) May 2012 -June 2012 🔻 July 2012 -Assignments T W M s s M F s s M W т W т F т Prev Next Strind 2 3 4 1 2 2 7 1 5 1 3 4 5 6 Production (10) 12 13 6 7 8 9 10 11 12 3 4 5 6 7 8 9 8 9 10 11 14 001-0001) 13 14 15 16 17 18 19 10 11 12 13 14 15 15 16 17 19 20 21 16 18 A001-0002 20 21 22 23 24 25 26 17 18 19 20 21 22 23 22 23 24 25 26 27 28 (A001-000 27 28 29 30 31 24 25 26 27 28 29 30 29 30 31 001-0003 (A001-000 Default Period Today 4001-0010 8. Select an employee from that assignment group. The employee's timesheet appears. To add a Non-Reoccurring premium, find the date and pay code that needs the premium pay follow that row to the Column, use the drop down to select to correct information. Time Entry ACT Balances S M T W T F S S M T W T F S 10 20 21 22 23 24 25 26 27 28 29 30 31 1 Jul 20, 2025 ⊮ Show All Weeks Pay Code Hours Clock In Name Please Select + -CLOCK Clock Time DPC-Housekeeping 06:40 am DPC-Sus 03:00 pm 03:06 pm dan 2 CLOCK Clock Time HHC-Kitchen HHC-Ritchen 03:36 pr + ? CLOCK Clock Time 03:36 pm 00502907 06:30 pm Please Select CLDCK Clock Time 07:13 am HHC-Kitchen HHC-Ritchen 04:00 pm P CLOCK Clock Time 04:00 pm 06:30 pm 0.75 005029971 MBA Meal Break Adjustment Please Select Shift Differential Hazard Pay Standby 1 10 2 20 3 30 Hazard Pay Hazard Pay S F 5 15 Search for more G 15 Rotating R 5 Rotating 10 Rotating

## eSTAR Job Aid

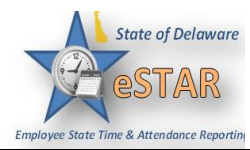

| 9.  | When adding Non-Reoccurring premium pay always include a comment in the comment's column.                                                                                                    |  |
|-----|----------------------------------------------------------------------------------------------------|--|
|     | Comments                                                                                                    |  |
|     |                                                                                                    |  |
| 10  | Click the <b>Save</b> icon to save any changes you make                                                                                                    |  |
| 10. | <ul> <li>Select and click the Save and Find option from the Save button to save the timesheet and automatically open the Find Employees window.</li> <li>Select the Save and Next option to save the timesheet and automatically open the timesheet the next employee in the group.</li> </ul> |  |
|     | Save  More  More  Save and Find  Save and Next                                                                                                    |  |
| 11. | For navigation and basic functionality please refer to the <i>My Timesheet Job Aid</i> .                                                                                                    |  |